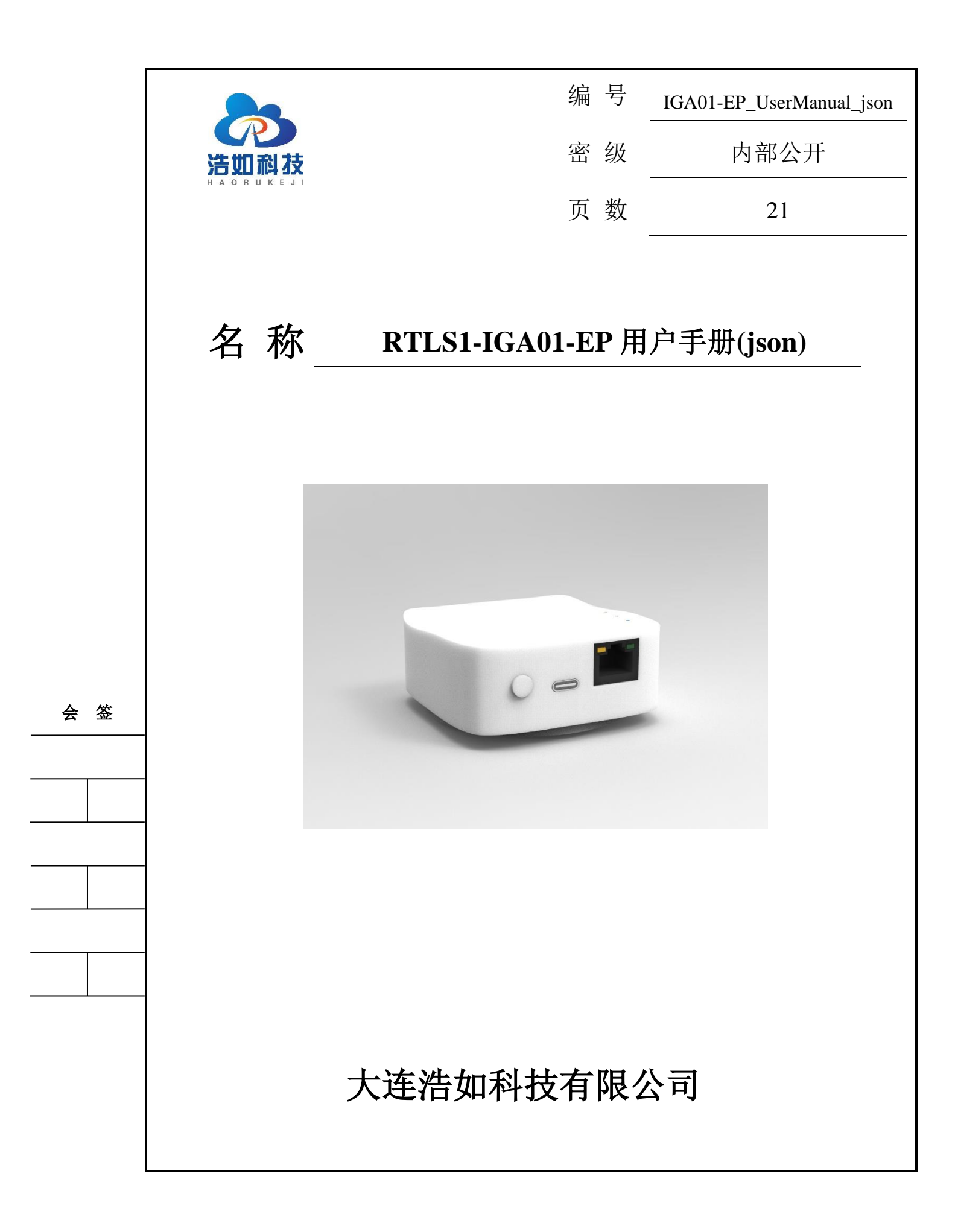

## 文档控制

## 变更记录

| 版本号 | 日期       | 增加/修<br>改/删除 | 描述               |
|-----|----------|--------------|------------------|
| 1.0 | 20230824 | 创建           | 新创建文档。           |
| 1.1 | 20240320 | 修改           | 修改指示灯部分说明,增加固件更新 |
|     |          |              |                  |
|     |          |              |                  |

| 1  | 产品简介  |                                       | 1  |  |  |
|----|-------|---------------------------------------|----|--|--|
| 2  | 系列模块  | 选型                                    | 1  |  |  |
| 3  | 产品参数2 |                                       |    |  |  |
| 4  | 模块接口  |                                       | 3  |  |  |
|    | 4.1 U | JSB 数据/供电接口                           |    |  |  |
|    | 4.2 技 | 安键                                    | 4  |  |  |
|    | 4.3   | 网络接口/PoE 供电                           | 4  |  |  |
|    | 4.4 揹 | 旨示灯                                   | 4  |  |  |
| 5  | 参数设置  |                                       | 4  |  |  |
|    | 5.1 串 | 3口配置                                  | 4  |  |  |
|    | 5.2 W | VEB 配置                                | 7  |  |  |
|    | 5.2.1 | 系统参数                                  | 7  |  |  |
|    | 5.2.2 | UWB 参数                                | 7  |  |  |
|    | 5.3 惊 | 灰复出厂设置                                | 9  |  |  |
| 6  | 系统部署  | · · · · · · · · · · · · · · · · · · · | 9  |  |  |
| 7  | 通信协议  |                                       |    |  |  |
|    | 7.1 诸 | 2备心跳                                  |    |  |  |
|    | 7.1.1 | 测距信息上传                                |    |  |  |
|    | 7.1.2 | 时间同步                                  | 12 |  |  |
| 8  | 开发环境  |                                       | 13 |  |  |
| 9  | 固件更新  |                                       |    |  |  |
| 10 | 发货及配  | 件清单                                   |    |  |  |
| 11 | 开发与学  | 习资料                                   |    |  |  |

# 目 录

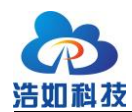

#### 产品简介 1

IGA01-EP 基站是大连浩如科技 HR-RTLS1 系列产品中的一款远距离定位基 站,采用 DecaWave 官方 DW1000 作为核心 UWB 芯片,采用 ESP32 单片机作为 主控 MCU,带有外壳和内置天线,支持 POE 供电和以太网通信,具有简单易用、 高精度等特点。

多个 IGA01-EP 基站或和其他 HR-RTLS1 系列模块 (ULM1、LD150(-I)、 LD600(-I)、ULM1-SH、ULM1-GP)搭配,可构成完整的定位系统开发套件。

|    |             | 衣 2-1 侯吠符品刈几               |
|----|-------------|----------------------------|
| 序号 | 型号          | 主要特点                       |
| 1  | ULM1        | 官方 DWM1000 模组,显示器,50 米     |
| 2  | LD150       | 外置全向天线,外壳,内置电池,150米        |
| 3  | LD150-I     | LD150+IMU                  |
| 4  | LD600       | 外置全向天线,外壳,内置电池,内置 PA,600 米 |
| 5  | LD600-I     | LD600+IMU                  |
| 6  | ULM1-MK     | 集成化模块,体积小,内置 PA,板载天线,400米  |
| 7  | ULM1-MK-IPX | 集成化模块,体积小,内置 PA,外接天线,600 米 |
| 8  | ULM1-SH     | 手环外壳,内置电池,运动检测,内置 PA,400 米 |
| 9  | ULM1-GP     | 工牌外壳,内置电池,运动检测,内置 PA,400米  |
| 10 | IGA01-EP    | 外壳,内置天线,以太网,POE,内置 PA,600米 |

## 2 系列模块选型

如表所示为 HR-RTLS1 系列基于 DW1000 核心芯片的相关模块,这些模块 可搭配一起使用,需注意的是,以系统内最小测距模块为最大测距距离,如ULM1 与 IGA01-EP 相互测距,最大测距距离为 50 米。

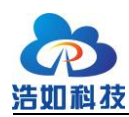

## 3 产品参数

| 项目      | 参数                      |
|---------|-------------------------|
| 电源      | POE/ DC5V 外部充电供电 Type-C |
|         | 600 米(空旷视距)@110Kbps     |
| 最大测距距离  | 400米(空旷视距)@850Kbps      |
|         | 250 米(空旷视距)@6.8Mbps     |
| 主控 MCU  | ESP32-WROOM-32          |
| 尺寸      | 75*75*33mm              |
| 测距精度    | ±5cm                    |
| 工作温度    | -20~70℃                 |
| 数据通信方式  | 以太网 UDP/USB 转串口         |
| 数据更新频率  | 100Hz(MAX)可调节           |
| 频率范围    | 3244-4659MHz            |
| 带宽      | 500MHz                  |
| 天线类型    | 内置陶瓷天线, 增益 3-5dBi       |
| 发射功率谱密度 |                         |
| (可编程)   | -18dBm/MHZ              |
| 通信速率    | 110Kbps/850Kbps/6.8Mbps |
| 外壳防护等级  | IP31                    |

#### 表 3-1 IGA01-EP 模块参数

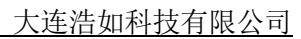

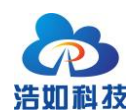

## 4 模块接口

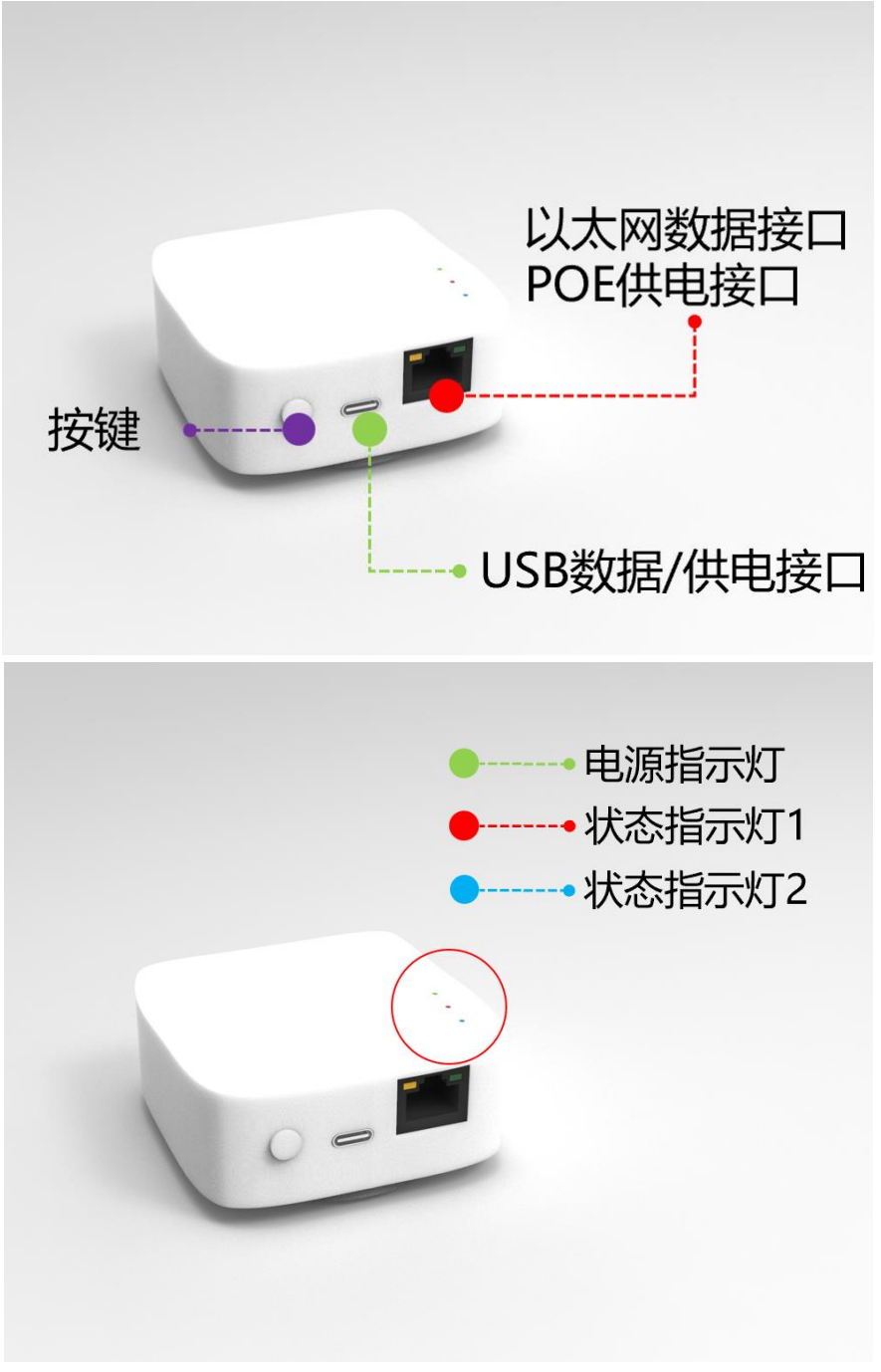

#### 图 4-1 模块外部接口

## 4.1 USB 数据/供电接口

该接口为 Type-C 标准连接器,可连接 5V1A 电源适配器等标准 5VDC 给基站供电,也可接入电脑安装 CH340 驱动程序后,进行串口通信、程序烧录等。

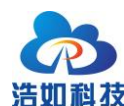

## 4.2 按键

按键长按 5 秒恢复出厂设置,在用户忘记配置信息时可操作恢复出厂 IP 重新进行参数设置。

## 4.3 网络接口/PoE 供电

以太网数据接口, UDP 协议, 支持 POE 供电。

## 4.4 指示灯

| 电源指示灯 (蓝绿色)    | 状态指示灯1(红色)    | 状态指示灯2(蓝色) |
|----------------|---------------|------------|
|                | 当前基站为标签时序校准   | 与任一标签建立测距  |
| 当基站正常供电工作时, 蓝绿 | 基站(接收到时间同步    | 连接时闪烁,无标签建 |
| 色指示灯亮。         | UDP 消息)时,常亮,非 | 立测距连接时不闪烁  |
|                | 时序校准基站常灭。     | (常亮或常灭)。   |

#### 表 4-1 指示灯状态说明

### 5 参数设置

参数设置分串口设置和 WEB 设置两种方法,可对基站的 IP、ID、标签容量 等参数进行设置,出厂时工程师会按场景进行预设置,一般情况下无需修改,如 增加了标签、网络 IP 需要变更的情况下,可按需修改。

## 5.1 串口配置

串口设置需先安装 CP2102 驱动程序(配套资料包),用 USB 数据线连接基站 Tpye-C 数据/供电接口,用 shell 助手发送设置指令进行参数设置。指令内容:

{"Command":"ConfigANC","AnchorID":0,"LocalIP":"192.168.0.10","Mask":"2
55.255.255.0","Gateway":"192.168.0.1","RemoteIP":"192.168.0.100","RemotePort":
8887,"GroupNo":1,"Slot":4,"MaxAnc":4,"DataRate":0, "Format":1}

该指令内容的参数也是恢复出厂设置的参数。

| 表: | 5-1 | 基站参数配置帧结构 |
|----|-----|-----------|
|----|-----|-----------|

| 序号 | KEY     | Value     | 类型   | 说明       |
|----|---------|-----------|------|----------|
| 1  | Command | ConfigANC | char | 基站参数配置指令 |

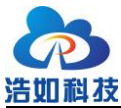

大连浩如科技有限公司

| 2  | AnchorID   | 0~7           | int  | 基站 ID                  |
|----|------------|---------------|------|------------------------|
| 3  | LocalIP    | 192.168.0.10  | char | 本机 IP                  |
| 4  | Mask       | 255.255.255.0 | char | 本机子网掩码                 |
| 5  | Gateway    | 192.168.0.1   | char | 网关 IP                  |
| 6  | RemoteIP   | 192.168.0.100 | char | 远程主机 IP                |
| 7  | RemotePort | 0~65535       | int  | 远程主机 UDP 端口            |
| 8  | GroupNo    | 0-255         | int  | 组编号,默认1                |
| 9  | Slot       | 1~300         | int  | 系统标签最大容量,默认4           |
| 10 | MaxAnc     | 4/8           | int  | 组基站最大数,默认4             |
| 11 | DataRate   | 0/1/2         | int  | UWB 空速,                |
|    |            |               |      | (0-110K/1-850K/2-6.8M) |
|    |            |               |      | 默认 0                   |
| 12 | Format     | 0/1           | int  | 数据格式, (0-mc/1-json),   |
|    |            |               |      | UDP 多基站版本默认 1          |

通过 putty 等 shell 调试助手,将编辑好的配置信息右键粘贴发送给基站,基站正常收到并解析正确后,会自动重启,执行新参数。

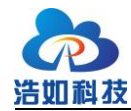

| PuTTY Configuration                                                                                                    | Х                                                                                                    |                |
|----------------------------------------------------------------------------------------------------|----------------------------------------------------------------------------------------------------|----------------|
| Category:                                                                                                    |                                                                                                    |                |
| - Session                                                                                                    | Basic options for your PuTTY session                                                                                               |                |
| Terminal                                                                                                    | Specify the destination you want to connect to                                                                                     |                |
| Keyboard                                                                                                    | Serial line Speed                                                                                                    |                |
| Bell                                                                                                    | COM7 115200                                                                                                    |                |
| - Window                                                                                                    | Connection type:                                                                                                    |                |
| Appearance                                                                                                    | ○ Raw ○ Telnet ○ Rlogin ○ SSH <b>○</b> Serial                                                                                      |                |
| Behaviour                                                                                                    | Load, save or delete a stored session                                                                                              |                |
| Selection                                                                                                    | Saved Sessions                                                                                                    |                |
| Colours                                                                                                    |                                                                                                    |                |
|                                                                                                    | Default Settings Load                                                                                                    |                |
|                                                                                                    |                                                                                                    |                |
| Telnet                                                                                                    | Save                                                                                                    |                |
| - Rlogin                                                                                                    | Delete                                                                                                    |                |
| Serial                                                                                                    |                                                                                                    |                |
|                                                                                                    |                                                                                                    |                |
|                                                                                                    | Close window on exit:                                                                                                    |                |
|                                                                                                    | Always Never Only on clean exit                                                                                                    |                |
|                                                                                                    |                                                                                                    |                |
|                                                                                                    |                                                                                                    |                |
| About                                                                                                    | Open Cancel                                                                                                    |                |
| About<br>M7-PuTTY<br>53) gpio: GPIO[15]                                                                                                    | Open Cancel<br>-<br>InputEn: 0  OutputEn: 0  OpenDrain: 0  Pullup: 1                                                               | □ ×            |
| About<br>DM7 - PuTTY<br>(53) gpio: GPIO[15]  <br>0  Intr:0<br>bk<br>:alIP=192.168.0.10<br>:k=255.255.255.0<br>:eway=192.168.0.1<br>toteIP=192.168.0.100<br>totePort=8887<br>********************************** | Open     Cancel       InputEn: 0  OutputEn: 0  OpenDrain: 0  Pullup: 1       HNET CONFIG************************************       | D X            |
| About<br>DM7-PuTTY<br>053) gpio: GPIO[15] <br>0  Intr:0<br>0k<br>calIP=192.168.0.10<br>k=255.255.255.0<br>ceway=192.168.0.100<br>acteP=192.168.0.100<br>actePort=8887<br>**********************************    | Open     Cancel       InputEn: 0  OutputEn: 0  OpenDrain: 0  Pullup: 1       HNET CONFIG************************************       | □ >            |
| About<br>DM7 - PuTTY<br>253) gpio: GPIO[15] <br>0  Intr:0<br>0k<br>*********************************                                                                                                    | Open     Cancel       InputEn: 0  OutputEn: 0  OpenDrain: 0  Pullup: 1       HNET CONFIG************************************       | D >            |
| About<br>DM7-PuTTY<br>053) gpio: GPIO[15] <br>0  Intr:0<br>0k<br>*********************************                                                                                                    | Open     Cancel       InputEn: 0  OutputEn: 0  OpenDrain: 0  Pullup: 1       HNET CONFIG************************************       | □ >            |
| About<br>DM7 - PuTTY<br>253) gpio: GPIO[15]  <br>0  Intr:0<br>0k<br>*********************************                                                                                                    | Open     Cancel       InputEn: 0  OutputEn: 0  OpenDrain: 0  Pullup: 1       HNET CONFIG************************************       | □ ><br>  Pullo |
| About<br>DM7 - PuTTY<br>D53) gpio: GPIO[15] <br>0  Intr:0<br>0k<br>*********************************                                                                                                    | Open     Cancel       InputEn: 0  OutputEn: 0  OpenDrain: 0  Pullup: 1       HNET CONFIG************************************       | D >            |
| About<br>DM7-PuTTY<br>D53) gpio: GPIO[15] <br>0  Intr:0<br>bk<br>**********************************                                                                                                    | Open     Cancel       InputEn: 0  OutputEn: 0  OpenDrain: 0  Pullup: 1       HNET CONFIG************************************       | □ ><br>  Pullc |
| About<br>DM7 - PuTTY<br>253) gpio: GPIO[15] <br>0  Intr:0<br>ok<br>**********************************                                                                                                    | Open     Cancel       InputEn: 0  OutputEn: 0  OpenDrain: 0  Pullup: 1       HNET CONFIG************************************       | □ >            |
| About<br>DM7-PuTTY<br>D53) gpio: GPIO[15] <br>0  Intr:0<br>ok<br>**********************************                                                                                                    | Open     Cancel       InputEn: 0  OutputEn: 0  OpenDrain: 0  Pullup: 1       HNET CONFIG************************************       | □ >            |
| About<br>DM7-PuTTY<br>253) gpio: GPIO[15] <br>0  Intr:0<br>ok<br>**********************************                                                                                                    | Open     Cancel       InputEn: 0  OutputEn: 0  OpenDrain: 0  Pullup: 1       HNET CONFIG************************************       | □ ×            |
| About<br>DM7-PuTTY<br>253) gpio: GPIO[15] <br>0  Intr:0<br>bk<br>**********************************                                                                                                    | Open       Cancel         InputEn: 0  OutputEn: 0  OpenDrain: 0  Pullup: 1         HNET CONFIG************************************ | □ ×            |
| About<br>DM7-PuTTY<br>D53) gpio: GPIO[15] <br>0  Intr:0<br>ok<br>**********************************                                                                                                    | Open       Cancel         InputEn: 0  OutputEn: 0  OpenDrain: 0  Pullup: 1         HNET CONFIG************************************ | □ ×            |

### 图 5-1 串口配置示意图

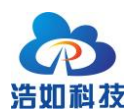

## 5.2 WEB 配置

#### 5.2.1 系统参数

通过浏览器访问基站 IP,即可访问基站参数配置界面,在界面内切换"系统参数"栏,修改相应参数后,点击"保存设置",基站重启生效。

| 121111/122                  | €ST≫\$X UWD⊗\$ |               |
|-----------------------------|----------------|---------------|
| 项目                          | 当前参数           | 设置参数          |
| 本机IP                        | 192.168.0.10   | 192.168.0.10  |
| 子网掩码                        | 255.255.255.0  | 255.255.255.0 |
| 网关                          | 192.168.0.1    | 192.168.0.1   |
| 远程主机IP                      | 192.168.0.100  | 192.168.0.100 |
| 远程主机UDP端口                   | 8887           | 8887          |
| 基站组编号                       | 1              | 1             |
| 基站ID                        | 0              | 0             |
| SLOT容量(1-300)               | 4              | 4             |
| 组基站最大个数(4/8)                | 4              | 4             |
| UWB空速(0-110K/1-850K/2-6.8M) | 0              | 0             |
| 数据格式(0-mc/1-json)           | 1              | 1             |
| 佔                           | 存设置            |               |

运行状态 系统参数 UWB参数

#### 图 5-2 WEB 配置系统参数

#### 5.2.2 UWB 参数

通过浏览器访问基站 IP,即可访问基站参数配置界面,在界面内切换"UWB 参数"栏,修改相应参数后,点击"确定",即可生效。

| <u>浩如科技</u><br>③ 19<br>← | 92.168.0.10/?tab=3<br>C ▲ 不安全 | × +<br>192.168.0.10/?tab=3<br>运行状态 系纲 | ☞<br>充参数 UWB参数 | <u>大连浩如科技</u><br>✓ - □<br>☆ □ ℍ 1 | <u>有限公司</u><br>×<br><sub>更新</sub> : |
|--------------------------|-------------------------------|---------------------------------------|----------------|-----------------------------------|-------------------------------------|
|                          | 项目                            | 当前参数                                  | 设置参数           | t                                 |                                     |
|                          | 天线延时                          | 16495                                 | 16495          | 确定                                |                                     |
|                          | 发射增益                          | 9c9c9c9c                              | 9c9c9c9c       | 确定                                |                                     |
|                          |                               | 恢复出厂                                  | 「UWB参数         |                                   |                                     |

#### 图 5-3 WEB 配置 UWB 参数

#### 5.2.2.1 天线延时参数

可用于校准测距值,按下述原则:

- UWB 输出距离值比实际距离小,需要增大距离,则减小天线延时参数
- UWB 输出距离值比实际距离大,需要减小距离,则增大天线延时参数

#### 5.2.2.2 发射增益参数

可调节 DW1000 发射增益,从而控制发射功率大小,设置说明详见 DW1000 用户手册,以下为用户手册相关说明截图:

#### 7.2.31.1 Units of TX Power Control

 Each power control octet, in Register file: 0x1E - Transmit Power Control, specifies the power as a combination of a coarse gain parameter and a fine gain parameter.

 Bit number:
 7
 6
 5
 4
 3
 2

The gain control range is 33.5 dB consisting of 32 fine (mixer gain) control steps of 0.5 dB and 7 coarse (DA gain) steps of 3 dB, see Figure 26. For the best spectral shape the coarse gain should be adjusted first.

For optimum performance, (as noted in section 7.2.31), manufacturers have to calibrate the TX power of each unit to account for IC to IC variations and different IC to antenna losses. Usually the TX power is set to the maximum allowed by spectral emission regulations (-41.3 dBm/MHz) and such that no other out-of-band limits are exceeded.

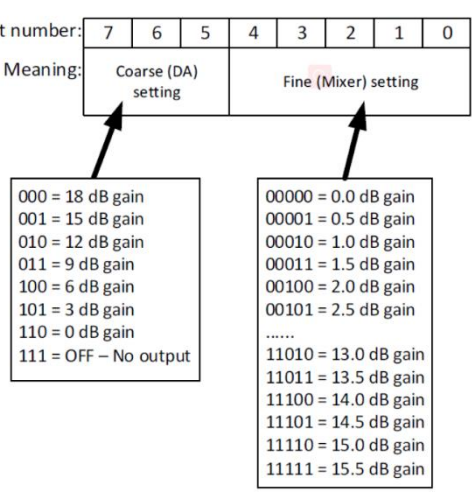

图 5-4 DW1000 用户手册关于发射增益部分说明

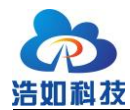

#### 参考以下设置:

| DW1000 增益代码 | DW1000 内部<br>增益(dB) | TX 功率<br>(dBm/500MHz) | 参考距离(m)<br>(空旷视距)<br>@110Kbps |
|-------------|---------------------|-----------------------|-------------------------------|
| 0xC0C0C0C0  | 0                   | -0.9                  | 150                           |
| 0xD4D4D4D4  | 5                   | 4.1                   | 250                           |
| 0x88888888  | 10                  | 9.3                   | 350                           |
| 0x20202020  | 15                  | 11.5                  | 450                           |
| 0x9C9C9C9C  | 20                  | 12.5                  | 600                           |

#### 5.2.2.3 恢复出厂 UWB 参数

点击该按钮恢复出厂 UWB 参数,设备重启生效。

## 5.3 恢复出厂设置

在 5V 或 POE 供电状态下,长按按键 5 秒,状态指示灯 1 和状态指示灯 2 闪 烁 5 次,即恢复出厂设置:

出厂设置如 5.1 节参数,此时,将电脑 IP 设置为 192.168.0.x 即可访问 192.168.0.10 基站 WEB 配置界面。

### 6 系统部署

将所有基站交换机连接 PC,标签供电开机,可在上位机软件显示当前基站 覆盖范围的所有标签的位置信息数据和实时轨迹。

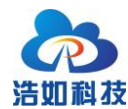

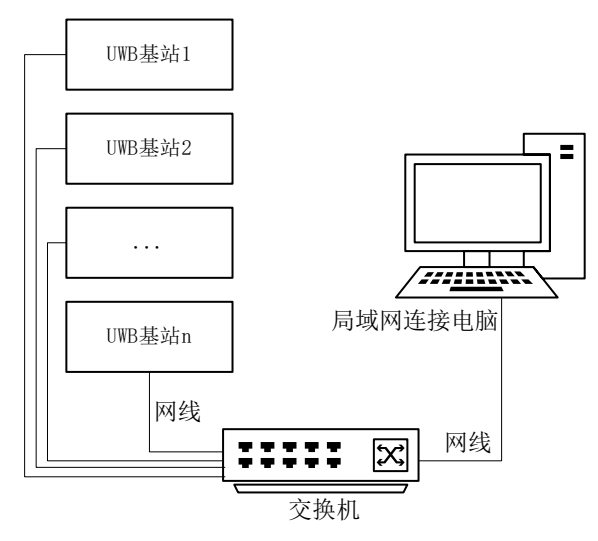

#### 图 6-1 模块连接 PC 示意图

打开上位机软件,再以太网本机 IP 下拉选择本机基站连接的网卡 IP,在 UDP 端口内填写基站上报的主机端口号(默认 8887),点击"连接",即可完成基站连接与数据通信。

|            | 数据接入            |
|------------|-----------------|
| 串口连接 COM6  | ・ 连接            |
| 以太网 本机IP   | 192. 168. 0. 10 |
| TCP端口 5555 | 连接              |
| UDP端口 8887 | 连接              |

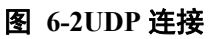

连接成功后,基站会依次上线,按照基站安装的相对位置,在上位机中配置 好基站的位置坐标,即可完成设备部署,标签可完成定位解算并显示。

| 组ID | 基站 ID | 状态   | X (m) | Y (m) | Z (m) | IP          | MAC               |  |
|-----|-------|------|-------|-------|-------|-------------|-------------------|--|
| 1   | 0     | True | 0.00  | 0.00  | 0.00  | 92.168.0.10 | B0:B2:1C:FE:A1:3B |  |
|     |       |      |       |       |       |             |                   |  |
|     |       |      |       |       |       |             |                   |  |
|     |       |      |       |       |       |             |                   |  |
|     |       |      |       |       |       |             |                   |  |
|     |       |      |       |       |       |             |                   |  |
|     |       |      |       |       |       |             |                   |  |

#### 图 6-3 基站坐标配置

关于系统部署更多细节和使用方法,可参考 IGA01-EP 开箱测试视频和《HR-RTLS1 用户手册》获取更多资讯。

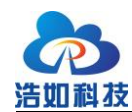

IGA01-EP 开箱测试视频链接:

https://www.bilibili.com/video/BV1UeeKeCEBW/

HR-RTLS1 用户手册链接:

http://rtls1.haorutech.com/download/HR-RTLS1\_UserManual.pdf

## 7 通信协议

## 7.1 设备心跳

通信方式: UDP

发送方向: UWB 基站→主机

上传频率: 3S 一次

以此判定设备在线状态

{

"Command": "HeartBeat", "MAC":"EC:62:60:B7:49:D3", "Firmware": 0.1, "AnchorID": 3, "GroupID":5 "DeviceStatus": "Available"

## 7.1.1 测距信息上传

通信方式: UDP

发送方向: UWB 基站→主机

上传频率:视和定位标签通信情况主动上传

协议内容:

{

}

"Command": "UpLink",

"MAC":"EC:62:60:B7:49:D3",

"AnchorID": 3,

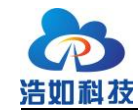

"TagID": 1,

"Battery": 90,

"GroupID":5

"RangeNo": 25,

"Distance": 2.45,

"Power": -65,

"RangeTime":3234567891234000,

"SOS":1,

"Alarm ":0

}

| 序号 | KEY       | Value             | 类型     | 说明         |
|----|-----------|-------------------|--------|------------|
| 1  | Command   | UpLink            | char   | 测距数据       |
| 2  | MAC       | EC:62:60:B7:49:D3 | char   | 以太网 MAC 地址 |
| 3  | AnchorID  | 0~7               | uint8  | 基站 ID      |
| 4  | TagID     | 1                 | int    | 标签 ID      |
| 5  | Battery   | 0~100             | uint8  | 标签电池电量百分比  |
| 6  | RangeNo   | 0~255             | uint8  | 测距编号       |
| 7  | Distance  | 0~800             | double | 测距值单位:米    |
| 8  | Power     | -200~0            | int    | 标签发射功率     |
| 9  | RangeTime | 3234567891234000  | int    | 测距时间戳单位 us |
| 10 | GroupID   | 5                 | int    | 基站组 ID     |
| 11 | SOS       | 0-1               | int    | 1 为 SOS 报警 |
|    |           |                   |        | 0为不报警      |
| 12 | Alarm     | 1                 | int    | 1为已执行下发报警  |
|    |           |                   |        | 0为未执行下发报警  |

### 表 7-1 测距信息帧结构

## 7.1.2 时间同步

通信方式: UDP (广播)

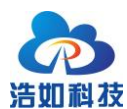

发送方向: 主机→UWB 基站

同步机制: 主机定时每 5 秒发送系统当前 UTC+8 北京时间时间戳, 单位微秒 us。

时间同步是为了让系统内的所有基站统一时间,并可管理所有标签的工作时 序 slot,基站通过网络 UDP 消息获取时间同步消息后,状态指示灯1(红色)常 亮,与整个系统时间统一,可以进行标签时序校准。

协议内容:

```
{
    "Command": "TimeSync",
    "TimeStamp": 3234567891234000
}
```

## 8 开发环境

ESP32 开发环境搭建视频: <u>https://www.bilibili.com/video/BV1qx4y1R7vn/</u> ESP-IDF 版本: v4.4.4

ESP-IDF 离线安装包下载链接: <u>https://dl.espressif.cn/dl/esp-idf/</u>

| Release version                   | Release date |                            | Release notes |
|-----------------------------------|--------------|----------------------------|---------------|
| ESP-IDE v2.8.1-with-esp-idf-4.4.4 | 2023-02-08   | Download / Mirror - 1 GB   | Release Notes |
| Offline Installer v4.4.4          | 2022-02-03   | Download / Mirror - 630 MB | Release Notes |
| ESP-IDE v2.8.0-with-esp-idf-4.4.4 | 2023-02-03   | Download / Mirror - 1 GB   | Release Notes |
| ESP-IDE v2.8.0-with-esp-idf-5.0   | 2023-02-01   | Download / Mirror - 1 GB   | Release Notes |
| Online Installer v2.19            | 2023-02-01   | Download / Mirror - 4 MB   | Release Notes |
| ESP-IDE v2.7.0-with-esp-idf-5.0   | 2023-01-12   | Download / Mirror - 1 GB   | Release Notes |
| Online Installer v2.18            | 2022-12-23   | Download / Mirror - 4 MB   | Release Notes |
| Offline Installer v4 1 4          | 2022-12-13   | Download / Mirror - 353 MB | Release Notes |

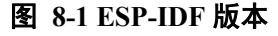

### 9 固件更新

在未安装 ESP32 开发环境时,可通过 flash\_download\_tool 工具软件进行固件更新。

打开 flash\_download\_tool 目录内的 flash\_download\_tool\_x.x.x.exe 软件, ChipType下拉选择 "ESP32", 点击 OK。

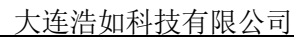

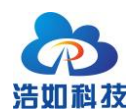

| DOWNL     | —       |   | × |
|-----------|---------|---|---|
| ChipType: | ESP32   |   | ~ |
| WorkMode: | Develop | ) | ~ |
| LoadMode: | UART    |   | ~ |
|           | ок      |   |   |

#### Sector 10 Sector 10 Sec

进入主界面后,分别点击1号...按钮,选择 bootloader.bin、partition-table.bin、 esp32\_dw1000.bin 三个文件在文件浏览器内的位置,并在2 号位置分别填入 0x1000、0x8000、0x10000,在3 号位置将三个文件打勾,此时确认4 号区域3 个文件路径为绿色则设置正确。

在 5 号区域选择基站的串口号,并下拉选择烧录波特率(推荐 921600),点击 6 号 ERASE 按钮擦除,等待 5 秒左右后,提示擦除成功,再点击 7 号 START 按钮进行烧录。提示烧录成功后,重新上电设备完成重启执行新固件程序。

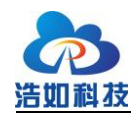

| ESP32 FLAS                                                                                                    | H DOWNLO                                       | AD TC                           | OL V3.9                       | 9.5                                          |             | _                                                        |                                  | $\times$ |
|----------------------------------------------------------------------------------------------------|------------------------------------------------|---------------------------------|-------------------------------|----------------------------------------------|-------------|----------------------------------------------------------|----------------------------------|----------|
| SPIDownloa                                                                                                    | d                                              |                                 |                               |                                              |             |                                                          |                                  |          |
| o\Desktop\     Desktop\     Desktop\ | op∖iga01-e<br>iga01-ep_b<br>iga01-ep_b         | •p_bin<br>bin∖pa<br>bin∖es<br>4 | \bootk<br>artition-<br>p32_dw | ader.bin<br>table.bin<br>1000.bin            |             | 0<br>0<br>0<br>0<br>0<br>0<br>0<br>0<br>0<br>0<br>0<br>0 | 0x1000<br>0x8000<br>0x10000<br>2 | ]        |
| SPITASICONI<br>SPI SPEED<br>40MHz<br>26.7MHz<br>20MHz<br>80MHz                                                                                                    | SPI MOE<br>QIO<br>QOUT<br>DIO<br>DOUT<br>FASTR | D                               | Co                            | NotChgBir<br>Settings<br>mbineBin<br>Default | n           | D                                                        | etectedInfo                      | •        |
| DownloadPar                                                                                                    | iel 1                                          |                                 |                               |                                              |             |                                                          |                                  |          |
| IDLE<br>等待<br>7                                                                                                    |                                                | (                               | 5                             |                                              |             |                                                          | 5                                | *        |
| START                                                                                                    | STOP                                           | ER                              | ASE                           | COM: [<br>BAUD: [                            | CON<br>921( | И2<br>600                                                |                                  | ~        |
|                                                                                                    |                                                |                                 |                               |                                              |             |                                                          |                                  |          |

图 9-2 烧录配置

flash\_download\_tool 下载链接:

https://www.espressif.com.cn/zh-hans/support/download/other-tools

| 找到 3  | 个结果          |            |        |             |      |
|-------|--------------|------------|--------|-------------|------|
| Flash | 下载工具         |            | 展开全    | 部 + 🕹 下幕    | 记选文档 |
|       | 标題           | 平台         | 版本     | 发布日期 👻      | 下载   |
|       | + Flash 下载工具 | Windows PC | V3.9.6 | 2024年03月19日 | ل    |

图 9-3 flash\_download\_tool 下载

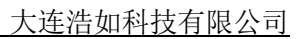

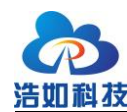

## 10 发货及配件清单

单套 IGA01-EP 模块发货清单如下。

| 序号 | 名称          | 数量 | 备注 |
|----|-------------|----|----|
| 1  | IGA01-EP 基站 | 1个 |    |
| 2  | Type-C 调试线  | 1条 |    |
| 3  | 安装底座        | 1个 |    |
| 4  | 3M 胶        | 1个 |    |

#### 表 10-1 发货及配件清单

## 11 开发与学习资料

随模块提供的主要开发与学习资料的清单如下:

| 序号 | 文档资料名称           | 作者   | 语言 |  |  |  |  |
|----|------------------|------|----|--|--|--|--|
| 1  | HR-RTLS1 用户手册    | 浩如科技 | 中文 |  |  |  |  |
| 2  | HR-RTLS1 嵌入式开发手册 | 浩如科技 | 中文 |  |  |  |  |
| 3  | HR-RTLS1 双边测距协议  | 浩如科技 | 中文 |  |  |  |  |
| 4  | 上位机 QT 开发快速入门手册  | 浩如科技 | 中文 |  |  |  |  |
| 5  | HR-RTLS1 各模块用户手册 | 浩如科技 | 中文 |  |  |  |  |

### 表 11-1 文档类资料

#### 表 11-2 视频教程类资料

| 序号 | 视频教程名称           | 作者   | 时长(分) |
|----|------------------|------|-------|
| 1  | 课程介绍与系统简介        | 浩如科技 | 14:10 |
| 2  | UWB 基础技术原理       | 浩如科技 | 20:53 |
| 3  | DWM1000 简介       | 浩如科技 | 15:46 |
| 4  | 系统硬件设计讲解         | 浩如科技 | 11:05 |
| 5  | TWR 原理及 UWB 通信协议 | 浩如科技 | 25:27 |
| 6  | 嵌入式代码讲解          | 浩如科技 | 22:48 |
| 7  | 三边定位算法原理及代码讲解    | 浩如科技 | 27:24 |

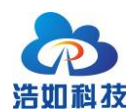

| 序号 | 设计资料名称         | 作者       | 开发语言   |
|----|----------------|----------|--------|
| 1  | ESP32 嵌入式源码    | 浩如科技     | C 语言   |
| 2  | 上位机源码          | 浩如科技     | C++ QT |
| 3  | 三边定位算法源码       | 浩如科技     | C 语言   |
| 4  | 历史轨迹 2D/3D 分析  | 浩如科技     | Python |
| 5  | DW1000 嵌入式 API | Decawave | C 语言   |

#### 表 11-3 开发源码类资料

#### 表 11-4 硬件设计类资料

| 序号 | 设计资料名称         | 作者       | 文件类型 |
|----|----------------|----------|------|
| 1  | 硬件原理图          | 浩如科技     | PDF  |
| 2  | 相关芯片 DATASHEET | Decawave | PDF  |

以上列出为主要的资料清单列表,我司会根据研发情况,及时更新或新增开 发资料库,用户可定期与对接的技术工程师联系获取最新资料。